# Installing TWCloud using the zip file on Windows

On this page:

- Installing TWCloud on Windows by unzipping the file
- Running TWCloud on Windows
- Uninstalling TWCloud on Windows

This section explains how to install Teamwork Cloud (TWCloud) on a single server by using zip files and setting up its configuration file to allow access to the authentication server.

## Installing TWCloud on Windows by unzipping the file

To install TWCloud on Windows by unzipping the file

- 1. Verify that 'java -version' is the active version of Java (Oracle JDK 1.8.0\_202).
- 2. Unzip the contents of the TeamworkCloudSuite directory to the installation directory (for example, C:)Program Files\TeamworkCloud).
- 3. Open the server configuration file C:\ProgramFiles\TeamworkCloud\configuration\application.conf and edit the following lines (the hostname and seed-nodes) to use the node's own IP address.
- You must also set the IP address of the Cassandra node in the seeds section. If your Cassandra instance is on the same server, then use the node's own IP address.

```
hostname = "10.1.1.123"
```

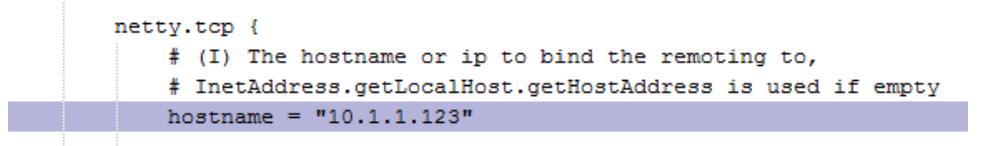

seed-nodes = ["akka.tcp://twcloud@10.1.1.123:2552"]

```
cluster {
    # Seed node of Akka Cluster
    # Can set by system property.
    # e.g. ["akka.tcp://twcloud@10.1.1.123:2552", "akka.tcp://twcloud@10.1.1.124:2552"]
    seed-nodes = ["akka.tcp://twcloud@10.1.1.123:2552"]
```

seeds = ["10.1.1.123"]

connection
{
 cluster-name = "Test Cluster"
 # List of comma delimited host.
 # Setting the value as localhost will be resolved from InetAddress.getLocalHost().getHostAddress()
 # Ex. seeds = ["10.1.1.123", "10.1.1.124", "10.1.1.125"]
 seeds = ["10.1.1.123"]

4. Update the AuthServer configuration: < AuthServer install root> configuration: server.properties by specifying the IP address instead of <serverIP>:

```
server.public.host=<serverIP>
authentication.redirect.uri.whitelist=https://<serverIP>:8443>/webapp/
twc.server.host=<serverIP>
cassandra.contactPoints=<serverIP>
```

- 5. Update the configuration file: C:\Program Files\TeamworkCloud\WebAppPlatform\shared\conf\webappplatform.properties the configuration file for TWC Admin Console
  - twc.admin.username Set it to the username of a local account with Administrator privileges (default is Administrator)
  - twc.admin.password Set it to the password corresponding to the Administrator user (default is Administrator).
  - If you changed the pswd field in C: Program Files TeamworkCloud configuration application.conf from the default, you must modify this file accordingly. Search for authentication.client.secret.and replace the CHANGE\_ME value with the same value as that in application .conf.
- 6. Generate default keypair and certificate by running the following command from the command prompt. If your TeamworkCloudSuite is under a folder that requires Administrative permission, for example, C:\Program Files, make sure that you start the command prompt using "Run as administrator".

C:\> cd C:\TeamworkCloudSuite\scripts\windows C:\> genkey

it the server is accessed via FQDN or public IP address, then the authentication.redirect.url must also contain entries for them, accordingly, in the format:

authentication.redirect.uri.whitelist=https://<serverIP>:8443>/webapp/,https://<PublicIP>:8443>/webapp/,https://

The poare additional steps to run TWC loud as a service on Windows. Before proceeding, make sure the server's log configuration points to the file location that is writable. You can find the log config in the file C: Veamwork Cloud Suite configuration Vogback.xml.

You need to check if the file location path is editable.

### **Running TWCloud on Windows**

To run TWCloud on Windows

- 1. Set the necessary environment variables in the shell that will execute the service installation script where:
  - TWCLOUD\_HOME is the path that points to the directory where TWCloud was installed.
    - JAVA\_HOME is a directory containing a Java JDK or JRE.

For example:

C:\> set TWCLOUD\_HOME=C:\Program Files\TeamworkCloud C:\> set JAVA\_HOME=C:\Program Files\Java\jdk-11.0.12+7

Wernatively, set the environment variables by adding them through the Environment Variables dialog (click Control Panel > System > Adva nced > Environment Variables > New).

2. Run the Teamwork Cloud service installation script, for example:

C:\Program Files\TeamworkCloud\scripts\windows>installService.bat

3. Run the Authserver service installation script, for example:

C:\Program Files\TeamworkCloud\AuthServer\bin\registerWindowsService.bat

4. Run the Webapp service installation script

 The Webapp service requires its bundled Java (JAVA 11). Therefore, prior to executing the service install script, we must set JRE\_HOME and CATALINA\_HOME\_WEBAPP to point to it.

C:\> set JRE\_HOME=C:\Program Files\TeamworkCloud\WebAppPlatform\jre

C:\> set JRE\_HOME=C:\Program Files\TeamworkCloud\WebAppPlatform\jre C:\> set CATALINA\_HOME\_WEBAPP=C:\Program Files\TeamworkCloud\WebAppPlatform C:\Program Files\TeamworkCloud\WebAppPlatform\bin\>service.bat install

**5.** Set service dependencies

C:\> sc config webapp depend= teamworkcloud C:\> sc config authserver depend= teamworkcloud

0

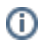

### Uninstalling rife Science on Chindows elevated command prompt (Run as Administrator).

• To uninstall 9 Weindaws, the values of the environment variables are evaluated only once, when the service is installed. Subsequent changes to these

 variables will not affect the service startup. Therefore, if the values are modified and the service must use the new values, the service must be
 Run the service uninstallation scripts: re-installed.

C:\Program Files\TeamworkCloud\scripts\windows>uninstallService.bat

C:\Program Files\TeamworkCloud\AuthServer\unregisterWindowsService.bat

C:\Program Files\TeamworkCloud\WebAppPlatform\bin\>service.bat uninstall

#### What's next?

Configure TWCloud Admin

Starting TWCloud on Windows